|           | 客服中心              |
|-----------|-------------------|
| 客服中心 … ×  | K 服務中心線上預約 ···· × |
| 反饋紀錄    > | 本人姓名<br>本人學號/工號   |
|           | 業務類型              |
|           | 教務/註冊 >   財務 >    |
|           | IT服務 >            |
|           | 總務<br>學生事務        |
|           |                   |
| 問題反饋 服務預約 |                   |
|           |                   |

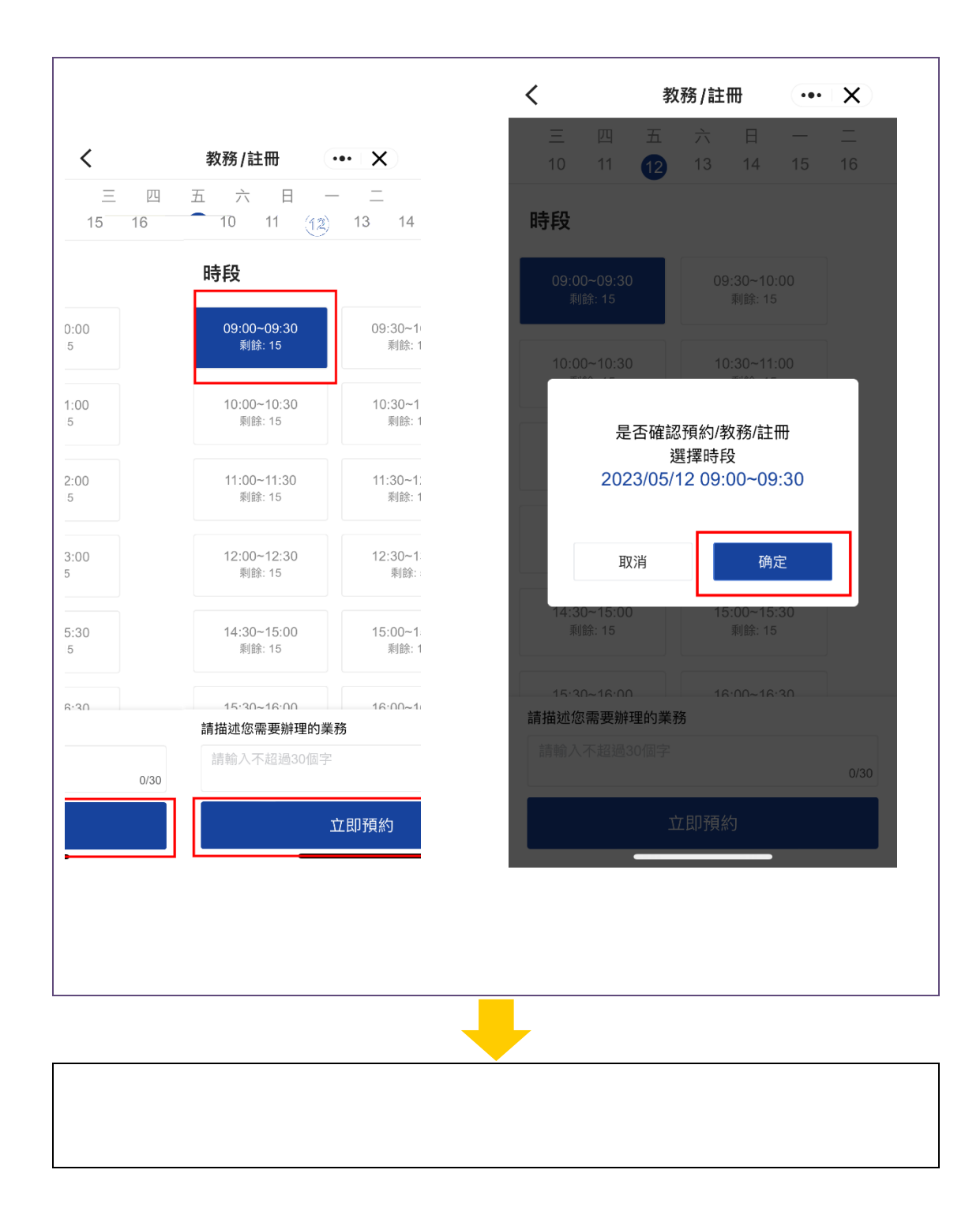